# Nexus 3500 출력 삭제 및 버퍼 QoS

### 목차

소개 방법론 출력 삭제 확인 드롭이 유니캐스트 또는 멀티캐스트인지 확인 사용할 출력 버퍼 확인 활성 버퍼 모니터링 확인 능동적으로 증가하는 카운터 Brief 출력 자세한 출력 임계값을 초과할 때 로그 생성 주목할 만한 Cisco 버그 ID 자주 묻는 질문 부록 - 기능 정보 버퍼 관리 예약 멀티캐스트 슬로우 수신기 활성 버퍼 모니터링 하드웨어 구현 소프트웨어 구현

## 소개

이 문서에서는 Nexus 3500 플랫폼에서 삭제된 트래픽 유형과 이 트래픽이 삭제되는 OB(출력 버퍼)의 문제를 해결하기 위해 사용하는 명령에 대해 설명합니다.

## 방법론

- 1. <u>출력 삭제 확인</u>
- 2. <u>드롭이 유니캐스트 또는 멀티캐스트인지 확인</u>
- 3. <u>사용할 출력 버퍼 확인</u>
- 4. 활성 버퍼 모니터링 확인

### 출력 삭제 확인

트래픽이 이그레스 방향으로 드롭되었는지 확인하려면 물리적 인터페이스 통계를 확인합니다.TX 방향의 "output discard" 카운터가 증가하는지 또는 0이 아닌지 확인합니다. Description: Unicast Only Internet Address is 1.2.1.13/30 MTU 1500 bytes, BW 1000000 Kbit, DLY 10 usec reliability 255/255, txload 35/255, rxload 1/255 Encapsulation ARPA full-duplex, 1000 Mb/s, media type is 1G Beacon is turned off Input flow-control is off, output flow-control is off Rate mode is dedicated Switchport monitor is off EtherType is 0x8100 Last link flapped 00:03:48 Last clearing of "show interface" counters 00:03:55 1 interface resets 30 seconds input rate 200 bits/sec, 0 packets/sec 30 seconds output rate 0 bits/sec, 0 packets/sec Load-Interval #2: 5 minute (300 seconds) input rate 40 bps, 0 pps; output rate 139.46 Mbps, 136.16 Kpps RX 1 unicast packets 118 multicast packets 0 broadcast packets 119 input packets 9830 bytes 0 jumbo packets 0 storm suppression bytes 0 runts 0 giants 0 CRC 0 no buffer 0 input error 0 short frame 0 overrun 0 underrun 0 ignored 0 watchdog 0 bad etype drop 0 bad proto drop 0 if down drop 0 input with dribble 0 input discard 0 Rx pause ͲХ 23605277 unicast packets 0 multicast packets 0 broadcast packets 23605277 output packets 3038908385 bytes 0 jumbo packets 0 output errors 0 collision 0 deferred 0 late collision 0 lost carrier 0 no carrier 0 babble 11712542 output discard 0 Tx pause

#### 드롭이 유니캐스트 또는 멀티캐스트인지 확인

인터페이스가 트래픽을 삭제한다고 판단되면 삭제된 트래픽이 멀티캐스트 또는 유니캐스트인지 확 인하기 위해 show queuing interface <x/y> 명령을 입력합니다.6.0(2)A3(1) 이전 릴리스의 출력은 다 음과 같습니다.

```
Nexus3548# show queuing interface Eth1/7
Ethernet1/7 queuing information:
TX Queuing
  qos-group sched-type oper-bandwidth
      0
             WRR
                           100
RX Queuing
  Multicast statistics:
      Mcast pkts dropped
                                            : 0
  Unicast statistics:
  gos-group 0
  HW MTU: 1500 (1500 configured)
  drop-type: drop, xon: 0, xoff: 0
  Statistics:
       Ucast pkts dropped
                                              : 11712542
릴리스 6.0(2)A3(1) 이상에서 출력은 다음과 같습니다.
```

```
Nexus3548# show queuing interface Eth1/7
Ethernet1/7 queuing information:
```

qos-group sched-type oper-bandwidth
 0 WRR 100
Multicast statistics:
 Mcast pkts dropped : 0
Unicast statistics:
 qos-group 0
HW MTU: 1500 (1500 configured)
 drop-type: drop, xon: 0, xoff: 0
Statistics:
Ucast pkts dropped : 11712542

참고:포트에 대해 멀티캐스트 슬로우 수신기가 구성된 경우, 기능 정보는 를, 하드웨어 제한으 로 인해 show queuing interface Eth<x/y> 명령을 사용하여 삭제를 추적하지 않습니다.Cisco 버그 ID CSCuj<u>21006을 참조하십시오</u>.

사용할 출력 버퍼 확인Nexus 3500에는 이그레스 방향으로 사용되는 버퍼 풀이 3개 있습니다 .show hardware internal mtc-usd info port-mapping 명령의 출력에서 매핑 정보를 제공합니다. Nexus3548# show hardware internal mtc-usd info port-mapping

| OB FOILS LO FIONL FOILS:   |                            |                                     |      |
|----------------------------|----------------------------|-------------------------------------|------|
| ======= ОВО =======        | OB1                        | OB2                                 |      |
| 45 47 21 23 09 11 33 35    | 17 19 05 07 41 43 29 31    | 13 15 37 39 25 27 01 03             |      |
| 46 48 22 24 10 12 34 36    | 18 20 06 08 42 44 30 32    | 14 16 38 40 26 28 02 04             |      |
| Front Ports to OB Ports:   |                            |                                     |      |
| =OB2= =OB1= =OB0= =OB2=    | =OB1= =OB0= =OB2= =OB1=    | =OB0= =OB2= =OB1= =OB0=             |      |
| 12 14 04 06 08 10 00 02    | 00 02 04 06 08 10 12 14    | 12 14 04 06 08 10 00 02             |      |
| 13 15 05 07 09 11 01 03    | 01 03 05 07 09 11 13 15    | 13 15 05 07 09 11 01 03             |      |
| Front port numbering (i.e. | <b>"01" here is e1/1):</b> |                                     |      |
| =OB2= =OB1= =OB0= =OB2=    | =0B1= =0B0= =0B2= =0B1=    | =OB0= =OB2= =OB1= =OB0= 01 03 05 07 | 09 1 |
|                            |                            |                                     |      |

 13
 15
 17
 19
 21
 23
 25
 27
 29
 31
 33
 35
 37
 39
 41
 43
 45
 47
 02
 04
 06
 08
 10
 12
 14
 16
 18
 20
 22

 24
 26
 28
 30
 32
 34
 36
 38
 40
 42
 44
 46
 48

Note: Text in Red font is \_not\_ CLI output, it's purely to help those reading the document faster match the actual front port instead of having to manually count up.

결과의 첫 번째 부분은 OB 풀 0이 45, 46, 47, 48 등과 같은 전면 포트에서 사용되고 OB1은 전면 포 트 17, 18 등에서 사용됨을 나타냅니다.결과의 두 번째 부분은 Eth1/1이 OB2 포트 12에 매핑되고, Eth1/2가 OB2 포트 13에 매핑되는 등입니다.토론 중인 포트 Eth1/7은 OB1에 매핑됩니다.자세한 내 용은 이 문서의 <u>버퍼 관리</u> 섹션을 참조하십시오.활성 버퍼 모니터링 확인이 기능에 대한 자세한 내용은 <u>Cisco Nexus 3548 Active Buffer Monitoring</u> 백서 및 이 문서의 섹션을 참조하십시오.능동적 으로 증가하는 카운터출력이 능동적으로 증가되는 것을 폐기하는 경우 이 명령으로 ABM(Active Buffer Monitoring)을 활성화합니다.이 명령을 사용하면 유니캐스트 또는 멀티캐스트를 모니터링할 수 있지만 둘 다 모니터링할 수는 없습니다.또한 샘플링 간격 및 임계값을 구성할 수 있습니다. hardware profile buffer monitor [unicast]multicast] ([sampling

Brief 출력ABM이 활성화되면 이 명령으로 결과를 볼 수 있습니다. Nexus3500# show hardware profile buffer monitor interface e1/7 brief Brief CLI issued at: 09/30/2013 19:43:50

|             | Maximu |        |         |         |        |           |        |                     |   |
|-------------|--------|--------|---------|---------|--------|-----------|--------|---------------------|---|
|             | 1sec   | 5sec   | 60sec   | 5min    | 1hr    |           |        |                     |   |
|             |        |        |         |         |        |           |        |                     |   |
| Ethernet1/7 | 5376KB | 5376KB | 5376KB  | N/A     | N/A    |           |        |                     |   |
| 이러한 결과는 O   | B1 버퍼으 | 6MB 중  | 5.376ME | 3가 지난 ( | 60초 동안 | Eth1/7을 I | 떠난 유니키 | ㅐ스트 트래 <sup>:</sup> | 띡 |

| 에서 사용되었음을 | 나타냅니다.자세한 출력 |
|-----------|--------------|
|-----------|--------------|

Nexus3500# show hardware profile buffer monitor interface Eth1/7 detail Detail CLI issued at: 09/30/2013 19:47:01

| Legend -                         |                |       |               |        |                |        |       |       |      |      |      |      |      |             |      |
|----------------------------------|----------------|-------|---------------|--------|----------------|--------|-------|-------|------|------|------|------|------|-------------|------|
| 384KB - between 1 a              | and 38         | 4KB O | f sha         | ared 1 | buffe          | r con  | sumed | by po | ort  |      |      |      |      |             |      |
| 768KB - between 385 a            | and 76         | 8KB O | f sha         | ared 1 | buffe          | r con  | sumed | by po | ort  |      |      |      |      |             |      |
| 307us - estimated max            | x time         | to đ  | rain          | the 1  | buffe          | r at : | 10Gbp | 8     |      |      |      |      |      |             |      |
| Jatino Ruffon Vonitor            |                | 75    |               | -1/7   |                |        |       |       |      |      |      |      |      |             |      |
| Active Builer Monitor:<br>EButes | 1119 IO<br>324 | 769   | erne:<br>1152 | 1536   | 19: A0<br>1920 | 2204   | 2688  | 3072  | 3456 | 3940 | 4224 | 4608 | 4992 | 5376        | 5760 |
| 6144                             | 504            | /00   | 1194          | 1000   | 1940           | 4504   | 4000  | 5072  | 5450 | 5010 |      | -000 | 1774 | 5570        | 5700 |
| us @ 10Gbps                      | 307            | 614   | 921           | 1228   | 1535           | 1842   | 2149  | 2456  | 2763 | 3070 | 3377 | 3684 | 3991 | 4298        | 4605 |
| 4912                             |                |       |               |        |                |        |       |       |      |      |      |      |      |             |      |
|                                  |                |       |               |        |                |        |       |       |      |      |      |      |      |             |      |
|                                  |                |       |               |        |                |        |       |       |      |      |      |      |      |             |      |
| 09/30/2013 19:47:01              | 0              | 0     | 0             | 0      | 0              | 0      | 0     | 0     | 0    | 0    | 0    | 0    | 0    | 250         |      |
| 0 0                              |                |       |               |        |                |        |       |       |      |      |      |      |      |             |      |
| 09/30/2013 19:47:00              | 0              | 0     | 0             | 0      | 0              | 0      | 0     | 0     | 0    | 0    | 0    | 0    | 0    | 252         |      |
| 0 0                              |                |       |               |        |                |        |       |       |      |      |      |      |      |             |      |
| 09/30/2013 19:46:59              | 0              | 0     | 0             | 0      | 0              | 0      | 0     | 0     | 0    | 0    | 0    | 0    | 0    | 253         |      |
|                                  | •              | •     | •             | •      | •              | •      | •     | •     | •    | •    | •    | •    | •    |             |      |
|                                  | U              | U     | U             | U      | 0              | U      | 0     | 0     | U    | 0    | 0    | 0    | U    | <b>4</b> 50 |      |
| 0 0                              | 0              | 0     | 0             | 0      | ٥              | 0      | ٥     | 0     | 0    | 0    | 0    | 0    | 0    | 250         |      |
| 0 0                              | Ŭ              | v     | v             | v      | Ŭ              | v      | Ŭ     | Ŭ     | v    | Ŭ    | v    | v    | v    | 230         |      |
| 09/30/2013 19:46:56              | 0              | 0     | 0             | 0      | 0              | 0      | 0     | 0     | 0    | 0    | 0    | 0    | 0    | 250         |      |
| 0 0                              | -              | •     | •             | ÷      | •              | -      | •     | •     | •    | Ţ    | •    | •    | •    |             |      |
| 09/30/2013 19:46:55              | 0              | 0     | 0             | 0      | 0              | 0      | 0     | 0     | 0    | 0    | 0    | 0    | 0    | 251         |      |
| 0 0                              |                |       |               |        |                |        |       |       |      |      |      |      |      |             |      |
| 09/30/2013 19:46:54              | 0              | 0     | 0             | 0      | 0              | 0      | 0     | 0     | 0    | 0    | 0    | 0    | 0    | 251         |      |
| 0 0                              |                |       |               |        |                |        |       |       |      |      |      |      |      |             |      |
| 09/30/2013 19:46:53              | 0              | 0     | 0             | 0      | 0              | 0      | 0     | 0     | 0    | 0    | 0    | 0    | 0    | 250         |      |
| 0 0                              |                |       |               |        |                |        |       |       |      |      |      |      |      |             |      |
| 09/30/2013 19:46:52              | 0              | 0     | 0             | 0      | 0              | 0      | 0     | 0     | 0    | 0    | 0    | 0    | 0    | 253         |      |
| 0 0                              | -              | -     | -             | -      | -              | _      | -     | _     | -    | -    | _    | -    | _    |             |      |
| 09/30/2013 19:46:51              | 0              | 0     | 0             | 0      | 0              | 0      | 0     | 0     | 0    | 0    | 0    | 0    | 0    | 249         |      |

<sup>0</sup> 

각 행의 정보는 두 번째 간격으로 기록됩니다.각 열은 버퍼 사용량을 나타냅니다.명령 결과에서 언 급했듯이 열 "384"에 0이 아닌 값이 보고되면 ABM에서 OB 사용량을 폴링할 때 버퍼 사용량이 0~384KB바이트 사이임을 의미합니다.0이 아닌 숫자는 사용량을 보고한 횟수입니다.이러한 결과는 Eth1/7의 지난 10초 동안 OB1의 평균 사용량은 초당 249 - 253회 사이의 5.376MB임을 나타냅니다. 이 트래픽의 버퍼를 지우려면 4,298마이크로초(us)가 소요됩니다.임계값을 초과할 때 로그 생성드 롭 카운터와 버퍼 사용량이 주기적으로 증가하면 임계값을 설정하고 임계값을 초과할 때 로그 메시 지를 생성할 수 있습니다.

#### logging level mtc-usd 5

hardware profile buffer monitor unicast sampling 10 threshold 4608

이 명령은 10나노초 간격으로 유니캐스트 트래픽을 모니터링하도록 설정되며, 이 트래픽이 버퍼의 75%를 초과하면 로그를 생성합니다.또한 매시간마다 ABM 통계 및 인터페이스 카운터 출력을 수집 하여 bootflash 파일에 추가하기 위해 스케줄러를 생성할 수도 있습니다.이 예는 멀티캐스트 트래픽 에 대한 것입니다.

hardware profile buffer monitor multicast

feature scheduler
scheduler job name ABM
show hardware profile buffer monitor detail >> ABMDetail.txt
show clock >> ABMBrief.txt
show hardware profile buffer monitor brief >> ABMBrief.txt
show clock >> InterfaceCounters.txt
show interface counters errors >> InterfaceCounters.txt

## 주목할 만한 Cisco 버그 ID

- Cisco 버그 ID <u>CSCum21350</u>:빠른 포트 플랩으로 인해 동일한 QoS 버퍼의 모든 포트가 모든 TX 멀티캐스트/브로드캐스트 트래픽을 삭제합니다.이는 릴리스 6.0(2)A1(1d) 이상에서 고정되어 있습니다.
- Cisco 버그 ID <u>CSCuq96923</u>:멀티캐스트 버퍼 블록이 중단되어 이그레스 멀티캐스트/브로드캐 스트가 삭제됩니다.이 문제는 아직 조사 중이다.
- Cisco 버그 ID <u>CSCva20344</u>:Nexus 3500 버퍼 블록/잠금 TX 멀티캐스트 또는 브로드캐스트 가 없습니다.재현할 수 없는 문제이며 릴리스 6.0(2)U6(7), 6.0(2)A6(8) 및 6.0(2)A8(3)에서 수정 될 수 있습니다.
- Cisco 버그 ID <u>CSCvi93997</u>: Cisco Nexus 3500 스위치 출력 버퍼 블록이 중단되었습니다.이는 릴리스 7.0(3)I7(8) 및 9.3(3)에서 수정되었습니다.

**자주 묻는 질문**ABM이 성능 또는 레이턴시에 영향을 미칩니까?아니요. 이 기능은 디바이스 의 레이턴시 또는 성능에 영향을 미치지 않습니다.낮은 ABM 하드웨어 폴링 간격의 영향은 무엇입 니까?기본적으로 하드웨어 폴링 간격은 4밀리초입니다.이 값을 10나노초까지 낮게 구성할 수 있습 니다.낮은 하드웨어 폴링 간격 때문에 성능이나 레이턴시에 영향을 미치지 않습니다.소프트웨어가 1초마다 폴링하기 전에 히스토그램 카운터를 오버플로하지 않도록 4밀리초의 기본 하드웨어 폴링 이 선택됩니다.하드웨어 폴링 간격을 낮추면 255개 샘플의 하드웨어 카운터가 포화 상태가 될 수 있 습니다.CPU 및 메모리 제한으로 인해 낮은 하드웨어 폴링을 확인하기 위해 디바이스에서 1초 미만 의 소프트웨어 폴링을 처리할 수 없습니다.이 백서에는 낮은 하드웨어 폴링 간격 및 활용 사례의 예

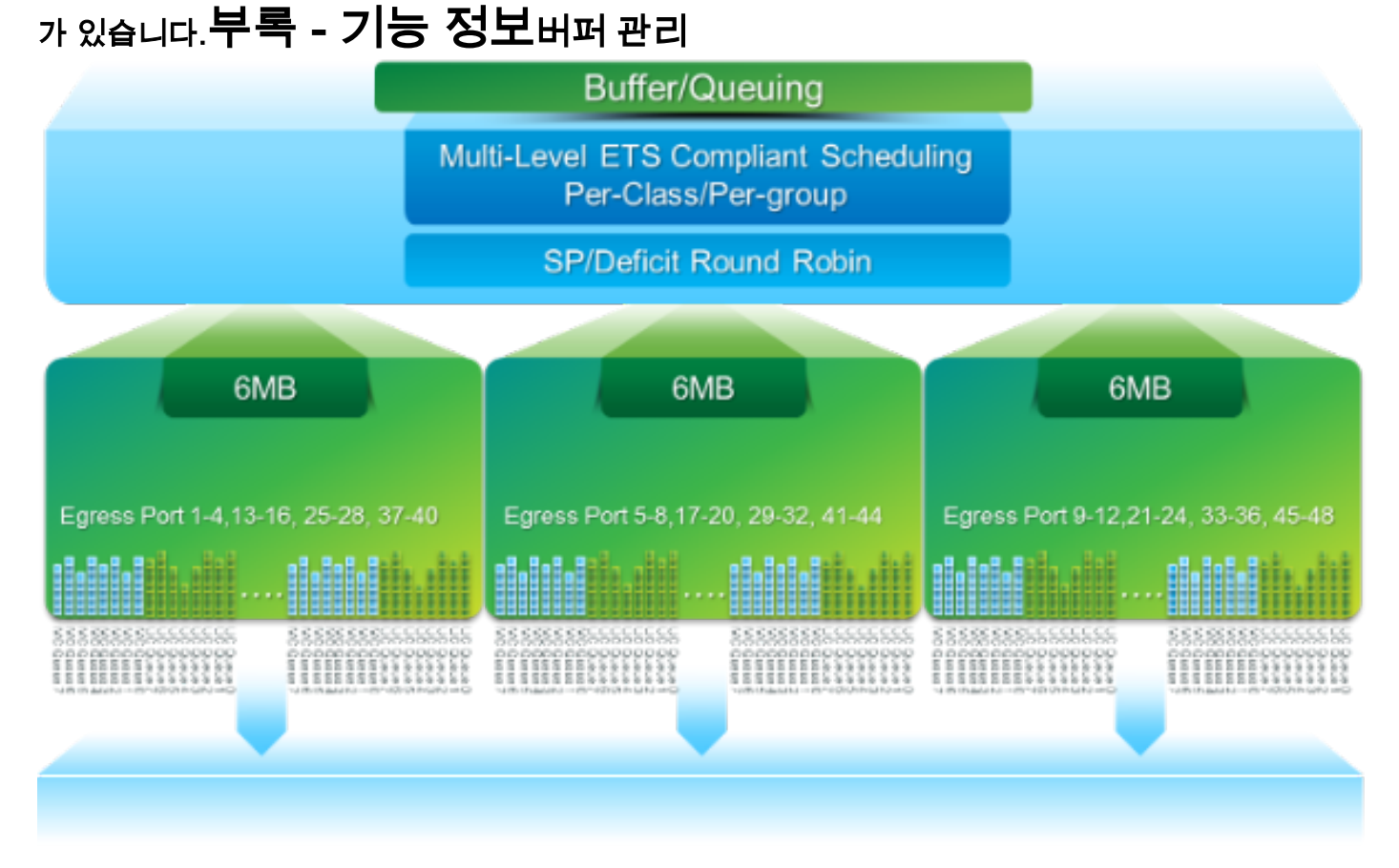

- 3개의 OB 블록에서 18MB 패킷 버퍼 공유: ~4MB 예약됨:구성된 MTU(Maximum Transmission Unit)를 기준으로 크기(포트당 합계 2 x MTU 크기 x 활성화된 QoS 그룹 수)~14MB 공유:총 버 퍼의 나머지 부분~767KB의 OB:CPU 목적지 패킷의 경우 0
- 각 OB에 대해 6MB는 16개의 포트(show hardware internal mtc-usd info port-mapping 명령)로

공유됩니다.

예약3계층 스케줄링:

- 유니캐스트 및 멀티캐스트
- 동일한 스케줄링 체계의 트래픽 클래스
- 전체 체계에서 트래픽 클래스

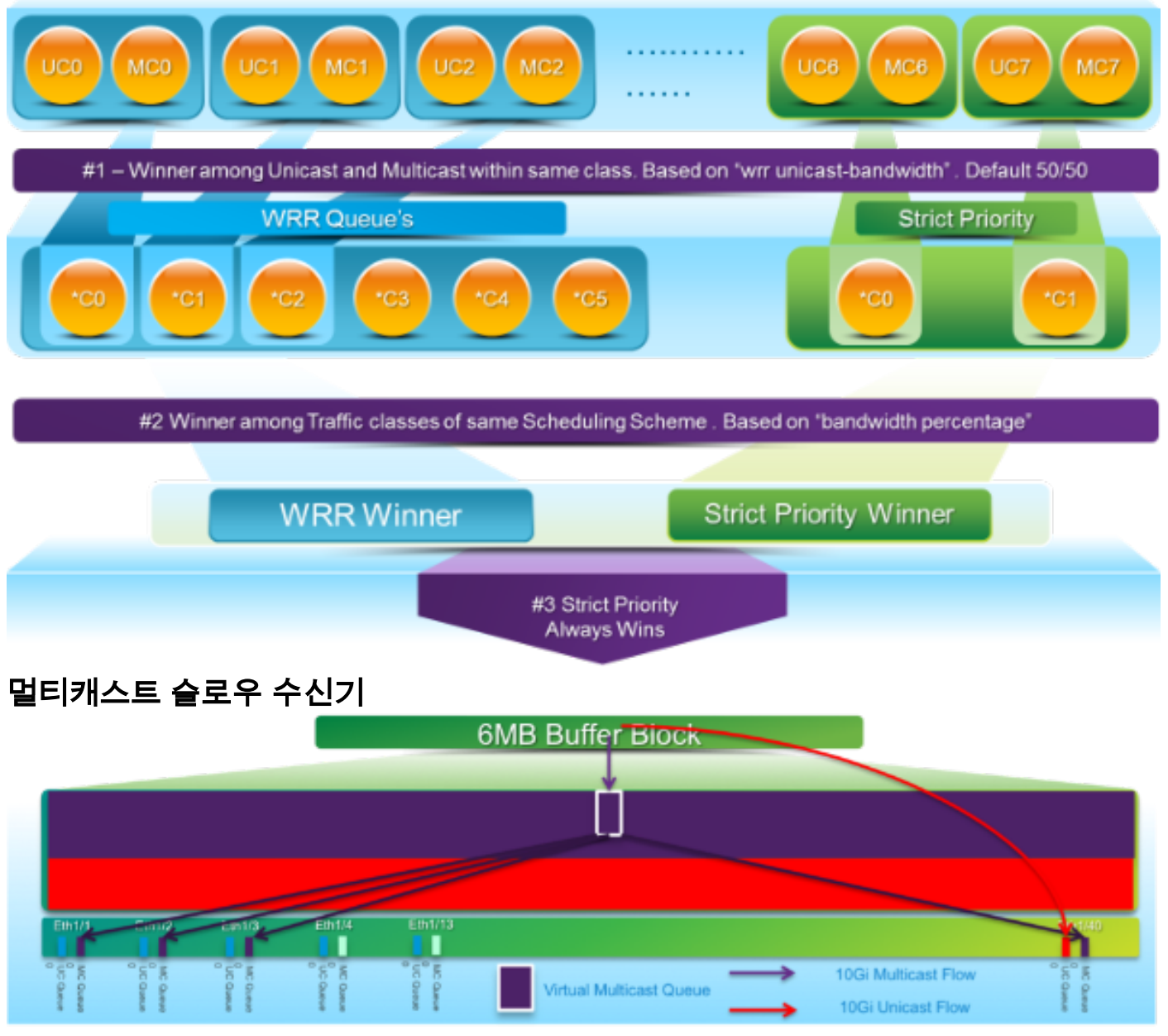

이 다이어그램에서:

- 1 G Eth1/40에 지속적인 혼잡이 도입되었습니다.
- 버퍼 블록의 다른 멀티캐스트 수신기(Eth1/1 3)는 멀티캐스트 스케줄링 동작으로 인해 영향을 받습니다. *다른 버퍼 블록의 수신기는 영향을 받지 않습니다.*
- 혼잡하지 않은 포트에서 트래픽 손실을 방지하기 위해 e1/40에 "Multicast slow-receiver"를 적 용할 수 있습니다.
- "Multicast slow-receiver"는 Eth1/40의 10G 속도로 멀티캐스트를 유출합니다. 정체된 포트에서 드롭이 발생할 것으로 예상됩니다.

• 하드웨어 프로필 멀티캐스트 slow-receiver port <x> 명령으로 구성됩니다.

**활성 버퍼 모니터링**이 기능의 개요는 <u>Cisco Nexus 3548 Active Buffer Monitoring</u> 백서를 참조하 십시오.하드웨어 구현

• ASIC에는 18개의 버킷이 있으며 각 버킷은 버퍼 사용률의 범위(예: 0-384KB, 385-768KB 등)에

해당합니다.

- ASIC는 4밀리초마다 모든 포트의 버퍼 사용률을 폴링합니다(기본값). 이 ASIC 폴링 간격은 최 소 10나노초로 구성할 수 있습니다.
- 각 하드웨어 폴링 간격의 버퍼 사용률에 따라 해당 범위에 대한 버킷 카운터가 증가합니다. 즉, 포트 25가 버퍼의 500KB를 소비할 경우 버킷 #2(385-768KB) 카운터가 증가합니다.
- 이 버퍼 사용률 카운터는 각 인터페이스에 대해 히스토그램 형식으로 유지됩니다.
- 각 버킷은 8비트로 표시되므로 카운터가 255에서 로그아웃되며 소프트웨어가 데이터를 읽으면 재설정됩니다.
- 소프트웨어 구현
  - 소프트웨어가 모든 히스토그램 카운터를 다운로드하고 지우기 위해 1초마다 ASIC를 폴링합니다.
  - 이러한 히스토그램 카운터는 60분 동안 메모리에서 1초 단위로 유지됩니다.
  - 또한 버퍼 히스토그램을 매시간마다 부트플래시에 복제하도록 합니다. 이를 분석기에 복사하여 추가 분석을 수행할 수 있습니다.
  - 따라서 모든 포트에 대해 2시간 분량의 버퍼 히스토그램 데이터, 메모리에서 가장 최근 1시간, 부트플래시에서 두 번째 시간을 유지합니다.